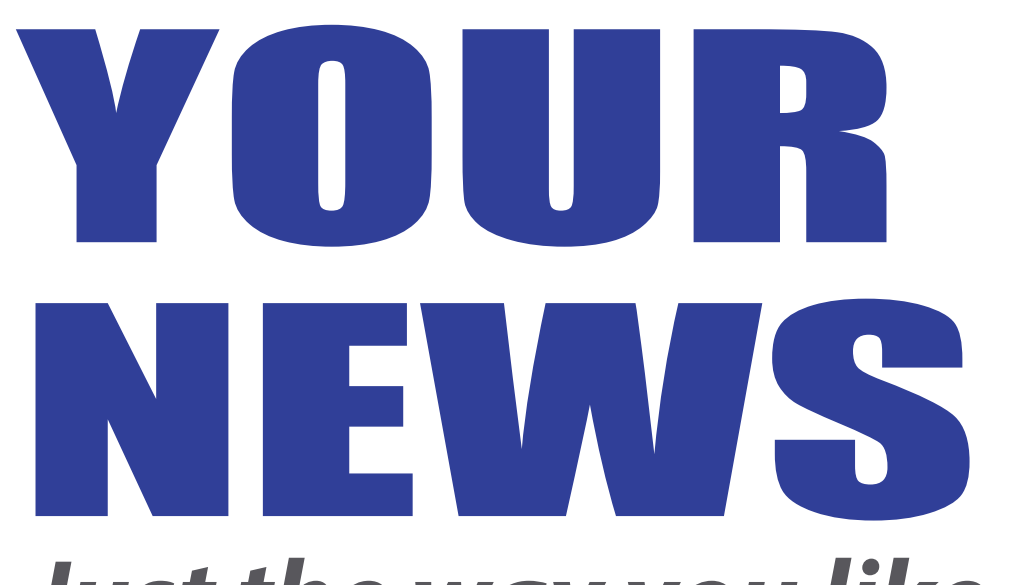

## Just the way you like it

All our print subscribers have free access to bellevueheraldleader.com. Setup is easy!

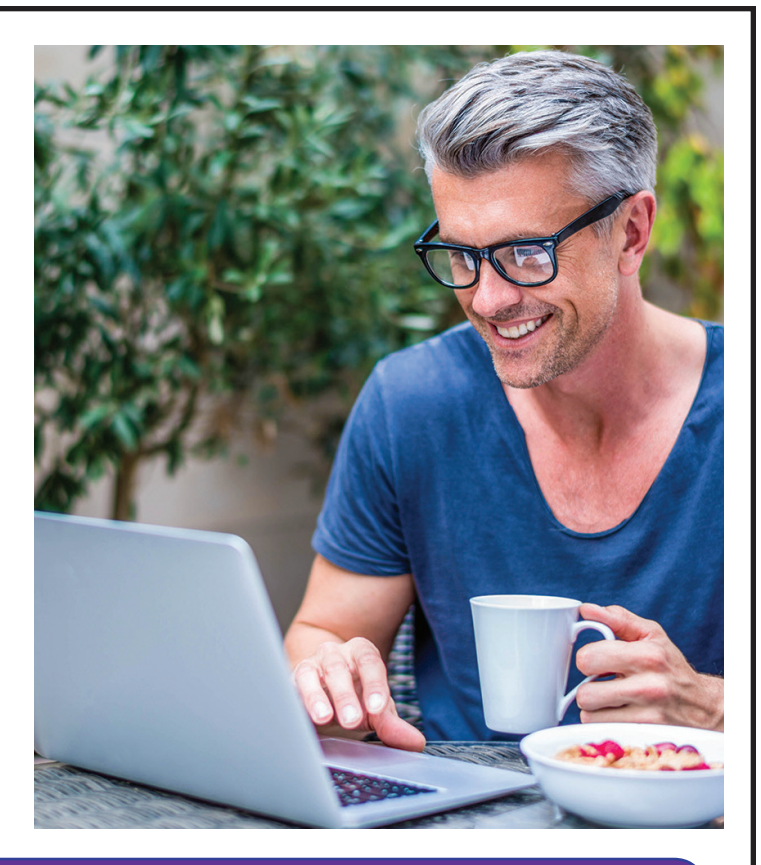

## **STEP-BY-STEP INSTRUCTIONS TO GET YOU STARTED**

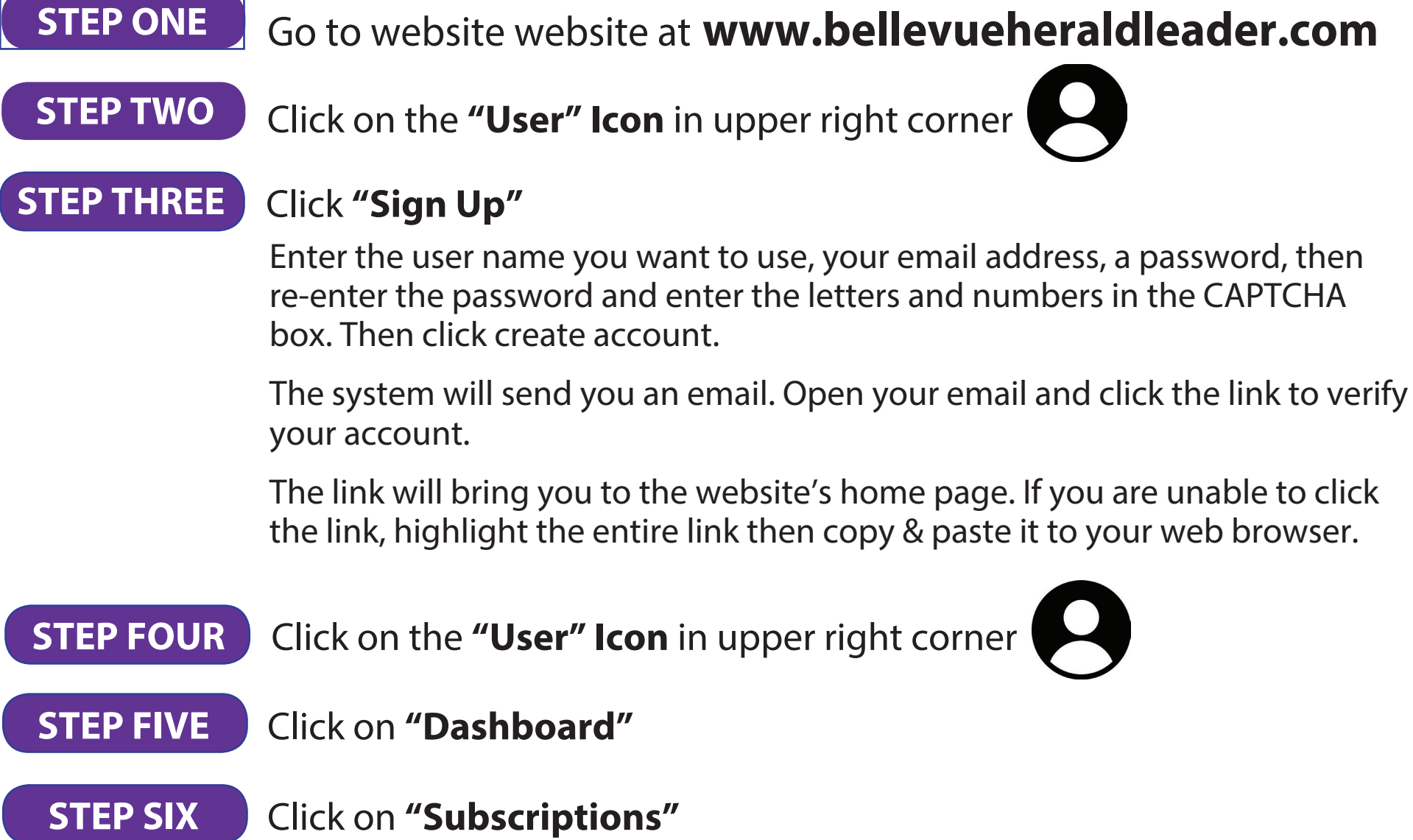

**STEP SEVEN** 

Click on "Get Started" in the "Current Print Subscriber Access" Box Enter your account number and zip code Account # is found on your newspaper's 000012345 address label (**DO NOT** use zeros on account #)

✓ I'm not a robot

Herald-Leader

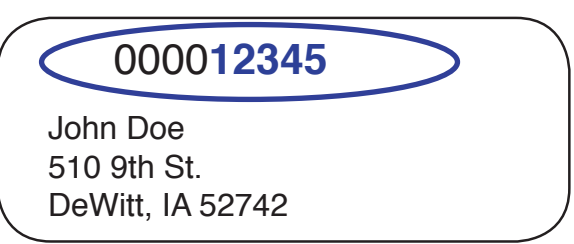

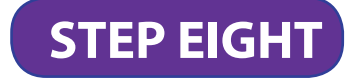

Click "Claim"

It should return with a message "Thank you for activating your digital account" Then click on E-Edition in blue banner and you will have access to all the papers

You can now access the Herald-Leader's entire website, including the E-Edition!

**Contact Tasha** with questions 872.4159